Digitální tlakový spínač

# DPC-10-BT

# (napěťový výstup, BLUETOOTH verze)

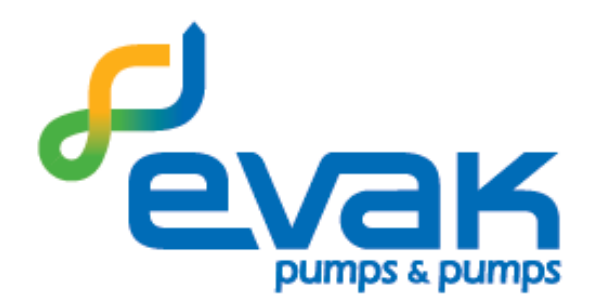

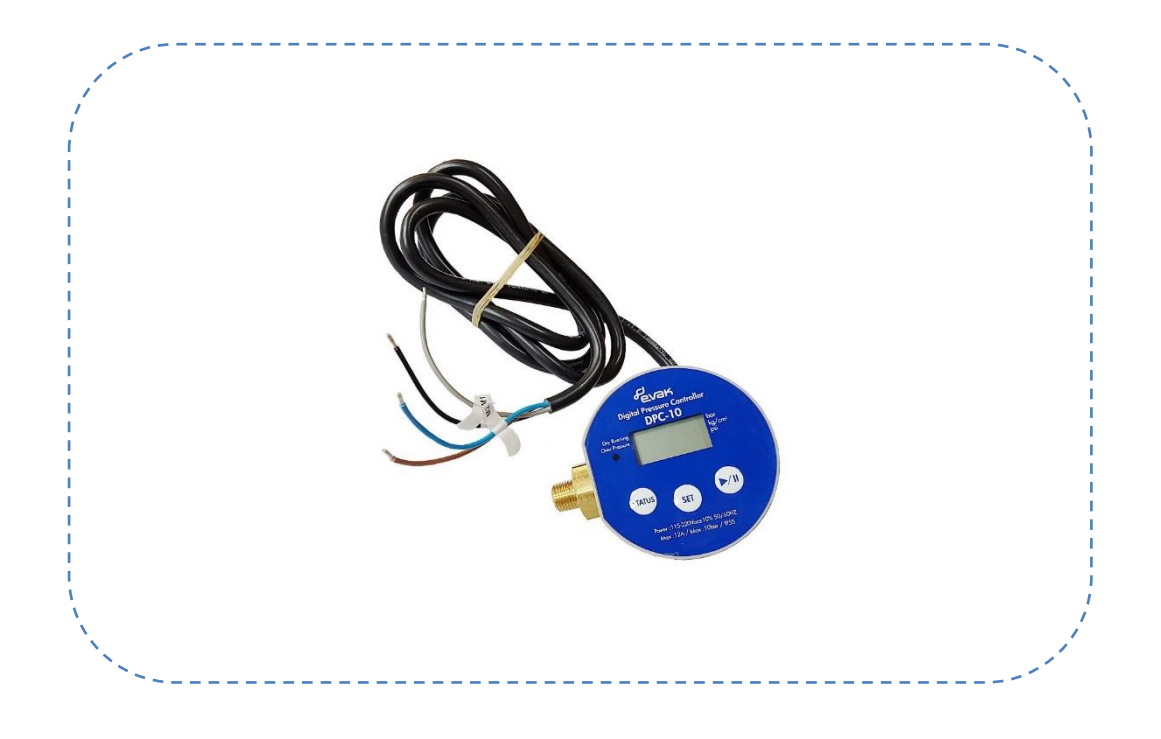

Návod k montáži a obsluze

verze Vol.PMDPC-18121-1.2R2-2IN2OUT-BT (08/2019)

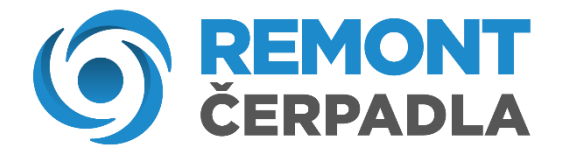

# **PROHLÁŠENÍ O SHODĚ**

Společnost EVAK Pump Technology Corp. prohlašuje, že **DPC-10-BT** digitální regulátor tlaku je v souladu se základními požadavky a dalšími příslušnými ustanoveními směrnice 2014/53 / EU.

V souladu s čl. 10 odst. 2 a čl. 10 odst. 10 je tímto produktem povoleno použití ve všech členských státech EU.

CE

Výrobce:

EVAK PUMP TECHNOLOGY CORP. / NO.551, ZHONGZHAN RD / QINGSHUI TOWNSHIP TAICHUNG COUNTY TAIWAN

Výhradního dovozce do ČR:

REMONT ČERPADLA s.r.o., Sakařova 113, 530 03 Pardubice, prohlašuje, že následující níže uvedený přístroj:

V Pardubicích dne 01. 08. 2019

REMONT ČERPADLA s.r.o. Sakařova 113, 530 03 Pardubice tel. +420 466 260 261 0 fax. +420 463 119 816 IČ:25922246 DIČ:CZ25922246

## Návod k obsluze

#### Digitální tlakový spínač DPC-10

#### Obsah

- 1. Ovládací panel
- 2. Technická data
- 3. Schéma zapojení
- 4. Popis funkčních tlačítek
- 5. Popis stavů LED světel
- 6. Zobrazení a nastavení parametrů
- 7. Výchozí hodnoty (tovární nastavení)
- 8. Zapamatujte si
- 9. Animovaný průvodce nastavením
- 10. Poruchové stavy
- 11. Stažení a nastavení aplikace

# 1. Ovládací panel

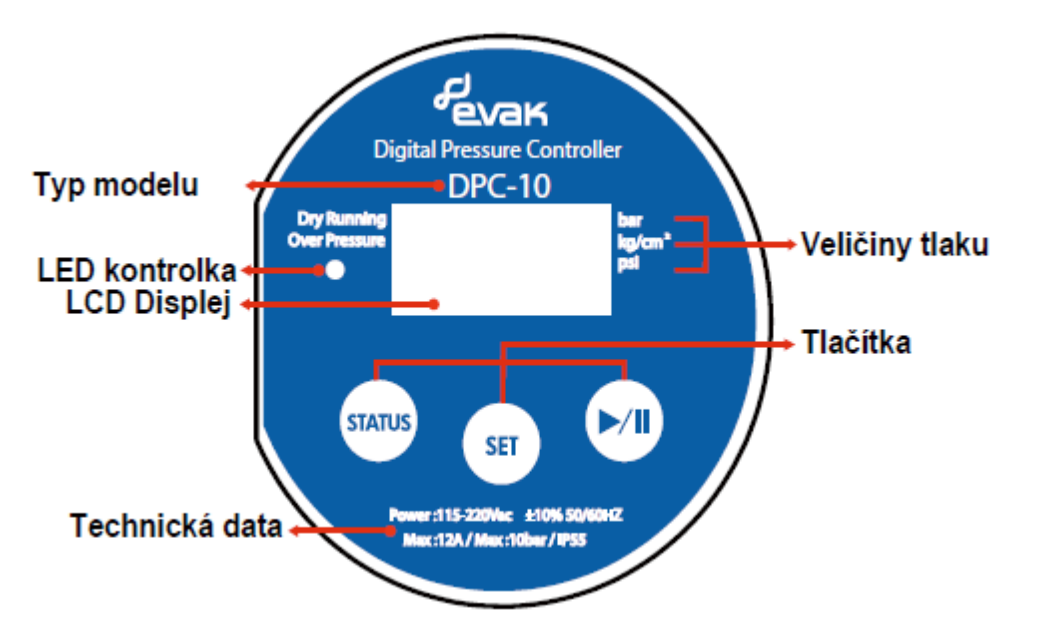

#### 2. Technická data

- Vstupní napětí: 115~220Vac (+/- 10%), 50/60Hz
- Maximální teplota okolí: +40°C
- Maximální teplota čerpaného média: 65°C
- Maximální tlak v systému: 10 bar
- Maximální proud: 12A
- Krytí: IP55
- Jmenovité zatížení: 1HP (0,75kW) při napětí 110V / 2HP (1,5kW) při napětí 220V
- Frekvenční pásmo: 2402-2480 MHz
- Modulační mód: GFSK
- Typ antény: PCB
- Anténní zisk: -1 dBi
- Celkový výkon (EIRP): -3.2 dBm

# 3. Schéma zapojení

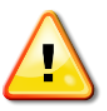

POZOR. Nesprávné zapojení může způsobit poškození tlakového spínače. Zkontrolujte proto pečlivě zapojení dle níže uvedených diagramů a schémat.

a) Zapojení s jednofázovým čerpadlem (110V, 220V)

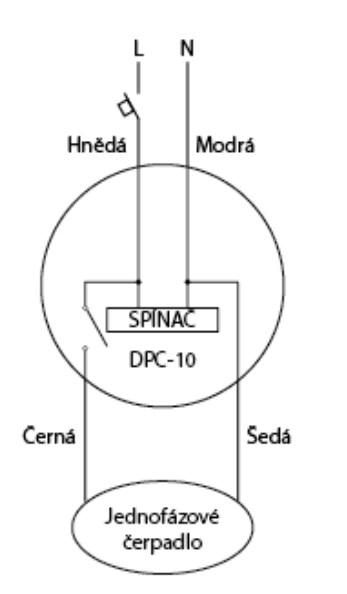

**Vysvětlení barev:** Modrá, hnědá: Napájení tlakového spínače Černá, šedá: Výstupní napětí 230V

b) Zapojení s třífázovým čerpadlem 3x230V

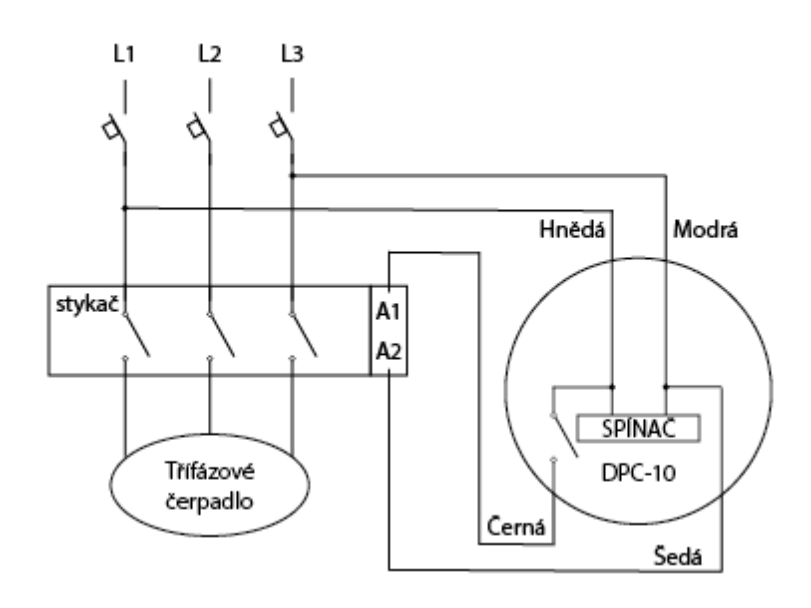

#### c) Zapojení s třífázovým čerpadlem 3x400V

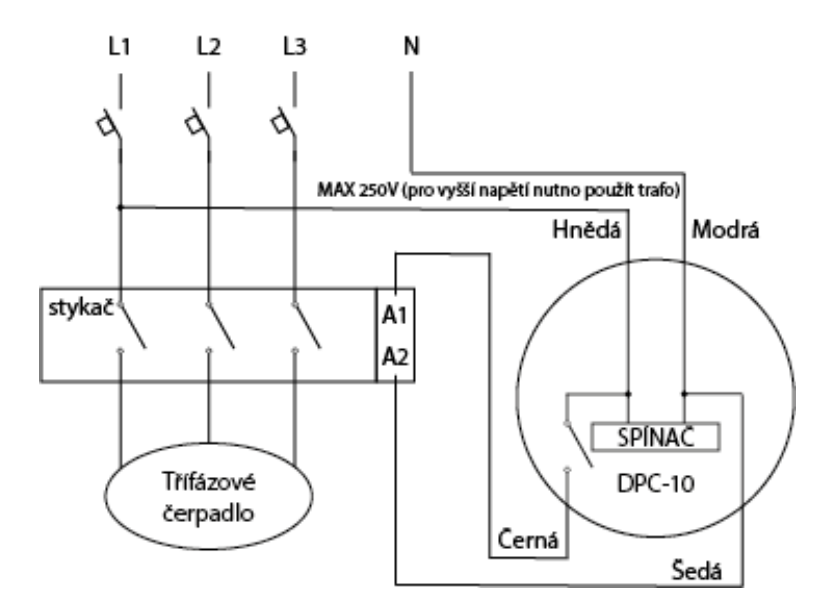

# 4. Popis funkčních tlačítek

| lkona tlačítka | Funkce                                                                                                    | Možno<br>s tlačítkem: |
|----------------|----------------------------------------------------------------------------------------------------|-----------------------|
|                | Procházení originálních hodnot tlaků                                                                                                    |                       |
| STATUS         | Snižování hodnot parametrů                                                                                                    | SET 🕅                 |
| $\frown$       | Krátké stisknutí: Nastavení základních parametrů                                                                                         |                       |
| SET            | Dlouhé stisknutí na 3 sekundy: Nastavení pokročilých parametrů                                                                           |                       |
|                | Po zadání nastavení parametrů, krátce stiskněte tlačítko ještě jednou: Přepnutí do dalšího režimu nastavení a zadejte nastavenou hodnotu |                       |
|                | Zapnutí a vypnutí čerpadla (vodárny)                                                                                                    |                       |
|                | Zvyšování hodnot parametrů                                                                                                    | SET STATUS            |

# 5. Popis stavů LED světel

|   | Světlo                                         | Indikace stavu                      | Stav čerpadla                                                                            |  |
|---|------------------------------------------------|-------------------------------------|------------------------------------------------------------------------------------------|--|
| 1 | Nesvítí                                        | Systém vypnut, odpojen              | Čerpadlo neběží                                                                          |  |
| 2 | Svítí zelená                                   | Systém připojen, pohotovostní režim | Čerpadlo připraveno k provozu                                                            |  |
| 3 | Svítí oranžová Spínač je sepnutý Čerpadlo běží |                                     | Čerpadlo běží                                                                            |  |
| 4 | Svítí červená                                  | Varování: Systém je dočasně vypnut  | Čerpadlo je vypnuté z důvodu chodu nasucho<br>nebo z důvodu překročení maximálního tlaku |  |

# 6. Zobrazení a nastavení parametrů

| STAT | us) (Zob  | razení veliči                | n |
|------|-----------|------------------------------|---|
|      | Parametr  | Zobrazený<br>kód na displeji |   |
|      | Zobrazení |                              |   |

# ny tlaku)

|   | Parametr                                         | Zobrazený<br>kód na displeji | Výchozí<br>veličina | Popis                                                                                                    |
|---|--------------------------------------------------|------------------------------|---------------------|----------------------------------------------------------------------------------------------------|
| 1 | Zobrazení<br>vypínacího<br>tlaku                 | P-max                        | kg/cm <sup>2</sup>  | <ul> <li>Krátké stisknutí: Zobrazení nastaveného vypínacího<br/>tlaku</li> <li>Nebo zůstaňte na obrazovce po dobu 5 sekund,<br/>automaticky se vrátí do aktuálního zobrazení stavu tlaku.</li> </ul>       |
| 2 | Zobrazení<br>spínacího<br>tlaku                  | P-min                        | kg/cm <sup>2</sup>  | <ul> <li>Stiskněte znovu: Zobrazení nastavení spínacího tlaku</li> <li>Nebo zůstaňte na obrazovce po dobu 5 sekund,<br/>automaticky se vrátí do aktuálního zobrazení stavu tlaku.</li> </ul>               |
| 3 | Tlak při<br>nedostatku<br>vody (chod<br>nasucho) | P-Dry                        | kg/cm <sup>2</sup>  | <ul> <li>Stiskněte znovu: Zobrazení nastavení tlaku při<br/>nedostatku vody</li> <li>Nebo zůstaňte na obrazovce po dobu 5 sekund,<br/>automaticky se vrátí do aktuálního zobrazení stavu tlaku.</li> </ul> |

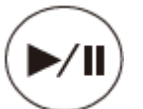

/

 $\overline{ }$ 

# (Restartování nebo vypnutí systému)

|   | Parametr        | Stav čerpadla      | LED světlo | Popis                                              |
|---|-----------------|--------------------|------------|----------------------------------------------------|
| 1 | Restart<br>(ON) | Čerpadlo běží      | Oranžová   | Krátké stisknutí – čerpadlo běží                   |
| 2 | Stop<br>(OFF)   | Čerpadlo<br>neběží | Nesvítí    | Dlouhé stisknutí na 3 sekundy, čerpadlo se zastaví |

# (Krátké stisknutí pro nastavení základních parametrů)

#### Procedura nastavuje: Vypínací tlak - Spínací tlak - Zpoždění

|   | Parametr                                               | Zobrazený<br>kód na<br>displeji | Výchozí<br>veličina | Nastavitelný<br>rozsah | Popis                                                                                                    |
|---|--------------------------------------------------------|---------------------------------|---------------------|------------------------|----------------------------------------------------------------------------------------------------|
| 1 | Vypínací tlak<br>(vyšší)                               | P-max                           | kg/cm <sup>2</sup>  | 0,01 ~ 10,00           | <ul> <li>a) Upravte hodnotu vypínacího tlaku - stiskněte<br/>levé nebo pravé tlačítko pro nastavení hodnoty,<br/>po dokončení nastavení stiskněte jednou tlačítko<br/>SET a přejděte na nastavení spínacího tlaku</li> <li>b) Zůstaňte na obrazovce po dobu 30 sekund,<br/>zůstane automaticky přednastavená hodnota a<br/>změny se neuloží</li> <li>c) V případě, že nechcete hodnoty měnit, stiskněte<br/>SET a přejděte na nastavení dalšího parametru</li> </ul>                                    |
| 2 | Spínací tlak<br>(nižší)                                | P-min                           | kg/cm <sup>2</sup>  | 0,01 ~ 10,00           | <ul> <li>a) Upravte hodnotu spínacího tlaku - stiskněte levé<br/>nebo pravé tlačítko pro nastavení hodnoty, po<br/>dokončení nastavení stiskněte jednou tlačítko<br/>SET a přejděte na nastavení časového zpoždění</li> <li>b) Zůstaňte na obrazovce po dobu 30 sekund,<br/>zůstane automaticky přednastavená hodnota a<br/>změny se neuloží</li> <li>c) V případě, že nechcete hodnoty měnit, stiskněte<br/>SET a přejděte na nastavení dalšího parametru</li> </ul>                                   |
| 3 | Časové<br>zpoždění po<br>dosažení<br>vypínací<br>tlaku | Delay                           | sec                 | 0 ~ 60                 | <ul> <li>a) Upravte hodnotu časového zpoždění - stiskněte<br/>levé nebo pravé tlačítko pro nastavení hodnoty,<br/>po dokončení nastavení stiskněte jednou tlačítko<br/>SET a dojde k uložení hodnot. Displej zobrazí<br/>"loAd"</li> <li>b) Zůstaňte na obrazovce po dobu 30 sekund,<br/>zůstane automaticky přednastavená hodnota a<br/>změny se neuloží</li> <li>c) V případě, že nechcete hodnoty měnit, stiskněte<br/>SET a dojde k uložení původních hodnot. Displej<br/>zobrazí "loAd"</li> </ul> |
| 4 | Tři sekundy<br>pro ukládání<br>parametrů<br>do paměti  | loAd                            | -                   | -                      | Po třech sekundách po nastavení hodnot dojde<br>k uložení do paměti a spínač zobrazí aktuální tlak.                                                                                                    |

SET

# (Dlouhé stisknutí na 3 sekundy pro nastavení pokročilých parametrů)

SET

|   | Parametr                                                                                                    | Zobrazený<br>kód na<br>displeji | Výchozí<br>veličina | Nasta-<br>vitelný<br>rozsah      | Popis                                                                                                    |
|---|----------------------------------------------------------------------------------------------------|---------------------------------|---------------------|----------------------------------|----------------------------------------------------------------------------------------------------|
| 1 | Zobrazované<br>veličiny tlaku                                                                                       | Unit                            | -                   | -                                | <ul> <li>a) Zvolte veličinu tlaku - stiskněte pravé tlačítko pro volbu hodnoty (kg/cm<sup>2</sup> → Psi → bar → kg/cm<sup>2</sup>) po dokončení nastavení stiskněte jednou tlačítko SET a přejděte na nastavení dalšího parametru</li> <li>b) Zůstaňte na obrazovce po dobu 30 sekund, zůstane automaticky přednastavená hodnota a změny se neuloží</li> <li>c) V případě, že nechcete hodnoty měnit, stiskněte SET a přejděte na nastavení dalšího parametru</li> </ul>                                                                                                    |
| 2 | Čas pro<br>aktivaci<br>ochrany proti<br>chodu<br>nasucho                                                            | P-Dry                           | sec                 | 1 ~<br>120                       | <ul> <li>a) Upravte čas aktivace ochrany chodu nasucho - stiskněte<br/>levé nebo pravé tlačítko pro nastavení hodnoty, po<br/>dokončení nastavení stiskněte jednou tlačítko SET a<br/>přejděte na nastavení dalšího parametru</li> <li>b) Zůstaňte na obrazovce po dobu 30 sekund, zůstane<br/>automaticky přednastavená hodnota a změny se neuloží</li> <li>c) V případě, že nechcete hodnoty měnit, stiskněte SET a<br/>přejděte na nastavení dalšího parametru</li> </ul>                                                                                                    |
| 3 | Tlak pro<br>aktivaci<br>ochrany proti<br>chodu<br>nasucho                                                           | P-Dry                           | kg/cm2              | 0,01 ~<br>10,00                  | <ul> <li>a) Upravte hodnotu tlaku pro aktivaci ochrany proti chodu<br/>nasucho - stiskněte levé nebo pravé tlačítko pro<br/>nastavení hodnoty, po dokončení nastavení stiskněte<br/>jednou tlačítko SET a přejděte na nastavení dalšího<br/>parametru</li> <li>b) Zůstaňte na obrazovce po dobu 30 sekund, zůstane<br/>automaticky přednastavená hodnota a změny se neuloží</li> <li>c) V případě, že nechcete hodnoty měnit, stiskněte SET a<br/>přejděte na nastavení dalšího parametru</li> </ul>                                                                                                    |
| 4 | Nastavení<br>času pro<br>automatický<br>restart po<br>chybovém<br>stavu (chod<br>nasucho,<br>příliš vysoký<br>tlak) | Auto<br>Reset                   | Sec                 | 1 ~<br>600                       | <ul> <li>a) Upravte čas automatického restartu po aktivaci<br/>chybového stavu - stiskněte levé nebo pravé tlačítko pro<br/>nastavení hodnoty, po dokončení nastavení stiskněte<br/>jednou tlačítko SET a přejděte na nastavení dalšího<br/>parametru<br/>Počet automatických restartů = (nastavený čas) x (pořadí<br/>restartů)<sup>3</sup><br/>Např:<br/>Čas restartů nastaven na 60 sec:<br/>Platí tedy, že:</li> <li>1. Restart = (60 sec) * (1<sup>3</sup>) = 60 x 1 = 60 sekund</li> <li>2. Restart = (60 sec) * (2<sup>3</sup>) = 60 x 8 = 480 sekund</li> <li>3. Restart = (60 sec) * (3<sup>3</sup>) = 60 x 27 = 1620 sekund</li> <li>4. Restart = (60 sec) * (4<sup>3</sup>) Atd.<br/>(Kumulativní počet restartů je až 10 krát. V případě, že<br/>stiskněte pravé tlačítko pro restart, pak mohou být počty<br/>restartů počítány od začátku)</li> <li>b) Zůstaňte na obrazovce po dobu 30 sekund, zůstane<br/>automaticky přednastavená hodnota a změny se neuloží</li> <li>c) V případě, že nechcete hodnoty měnit, stiskněte SET a<br/>přeiděte na nastavení dalšího parametru</li> </ul> |
| 5 | Nastavení<br>času pro<br>automatické<br>vypnutí po<br>nepřetržitém<br>provozu                                       | Auto                            | Hour<br>(hodiny)    | St-0<br>St5<br>St-1<br>~<br>St-5 | <ul> <li>a) Upravte čas automatického vypnutí po nepřetržitém provozu - stiskněte levé nebo pravé tlačítko pro nastavení hodnoty, po dokončení nastavení stiskněte jednou tlačítko SET a přejděte na nastavení dalšího parametru</li> <li>St - 0: Spínač ponechá čerpadlo běžet nepřetržitě</li> <li>St5: Spínač čerpadlo automaticky vypne 30 minut po zapnutí</li> <li>St - 1~5: Spínač čerpadlo automaticky vypne po 1 až 5 hodinách po zapnutí</li> <li>b) Zůstaňte na obrazovce po dobu 30 sekund, zůstane automaticky přednastavená hodnota a změny se neuloží</li> </ul>                                                                                                    |

|   |                                                                                                    |              |   |   | <ul> <li>v případě, že nechcete hodnoty měnit, stiskněte SET a<br/>přejděte na nastavení dalšího parametru</li> </ul>                                                                                                    |
|---|----------------------------------------------------------------------------------------------------|--------------|---|---|----------------------------------------------------------------------------------------------------|
| 6 | Obnovení<br>továrního<br>nastavení                                                                 | dF-n<br>dF-y | - | - | <ul> <li>a) Pro obnovení továrních hodnoty (DF-Y), stiskněte pravé tlačítko a nastavte hodnotu parametru z DF-n pro DF-y. Po dokončení nastavení stiskněte tlačítko SET, pak se všechna nastavení pokročilých parametrů vrátí na výchozí hodnoty. LCD zobrazí " " po dobu 3 sekund a přejde na zobrazení aktuálního tlaku.</li> <li>b) Zůstaňte na obrazovce po dobu 30 sekund, zůstane automaticky přednastavená hodnota a změny se neuloží</li> <li>c) V případě, že nechcete hodnoty měnit, zvolte hodnotu dF-n a stiskněte SET. Displej zobrazí "loAd" a po třech sekundách zobrazí aktuální tlak.</li> </ul> |
| 7 | Displej<br>zobrazí<br>"loAd" nebo<br>", na 3<br>sekundy pro<br>uložení a<br>dokončení<br>nastavení | nebo<br>IoAd | - | - | Po zobrazení "loAd" nebo "" na 3 sekundy dojde k<br>uložení a dokončení nastavení                                                                                                    |

#### 7. Výchozí hodnoty (tovární nastavení)

- Vypínací tlak (P-max)
- Spínací tlak (P-min)
- Čas zpoždění při dosažení vypínacího tlaku
- Tlak pro aktivaci ochrany proti chodu nasucho
- Čas automatického restartu po chybovém stavu
- Veličina tlaku
- Čas pro aktivaci ochrany proti chodu nasucho
- Automatické vypnutí po nepřetržitém provozu
- Ochrana proti vysokému tlaku

2,5 kg/cm<sup>2</sup> 1,5 kg/cm<sup>2</sup> 15 sekund 0,5 kg/cm<sup>2</sup> 60 sekund kg/cm<sup>2</sup> 30 sekund St - 0 10 bar – nelze přenastavit

#### 8. Možné rozsahy nastavení

- Rozsah nastavení času zpoždění pro vypnutí:
- Rozsah času automatického restartu po chybovém stavu
- Reakční čas pro aktivaci ochrany proti chodu nasucho
- Automatické vypnutí po nepřetržitém provozu:
- 0,01 ~ 10,00 bar

#### 0 ~ 60 sekund

- 1 ~ 600 sekund
- 1 ~ 120 sekund
- St-0 ~ St-5 (Vypnuto nebo 30min až 5 hodin)

# 9. Animovaný průvodce nastavením

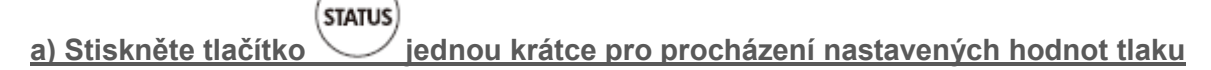

1) Vypínací tlak (vyšší) – zobrazení kódu P-max

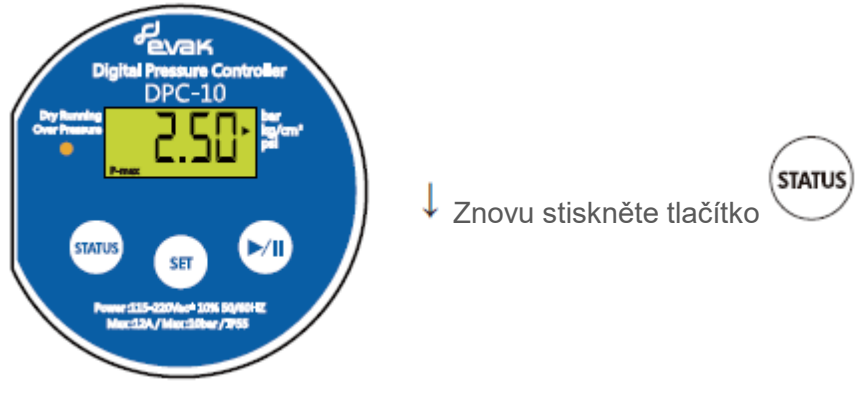

2) Spínací tlak (nižší) – zobrazení kódu P-min

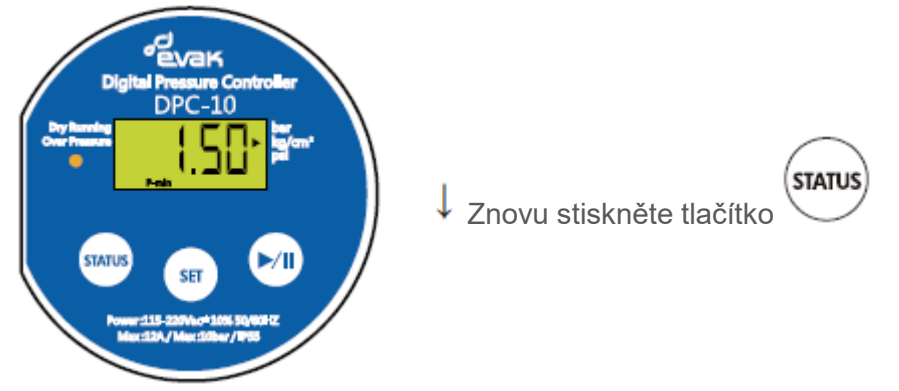

3) Tlak pro aktivaci ochrany proti chodu nasucho – zobrazení kódu P-Dry

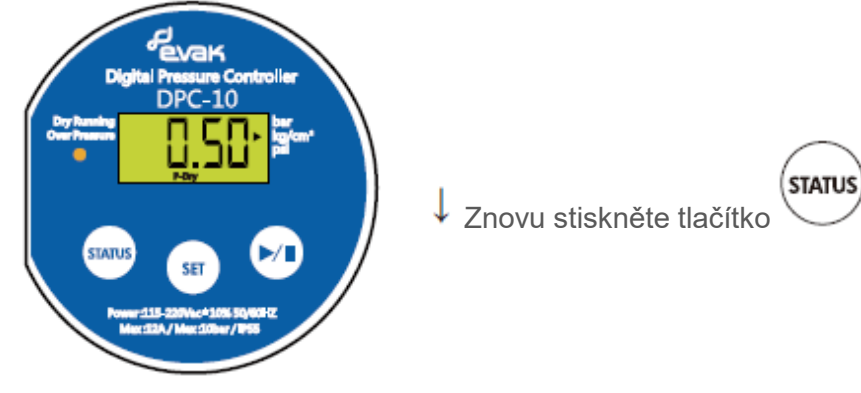

4) Zobrazení aktuálního skutečného tlaku (funkce manometru)

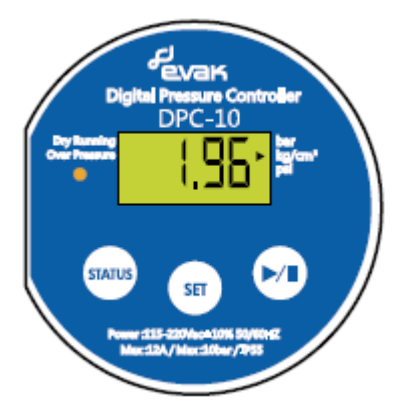

# b) Stiskněte jednou krátce pro základní nastavení

1) Vypínací tlak (vyšší) – zobrazení kódu "P-max"

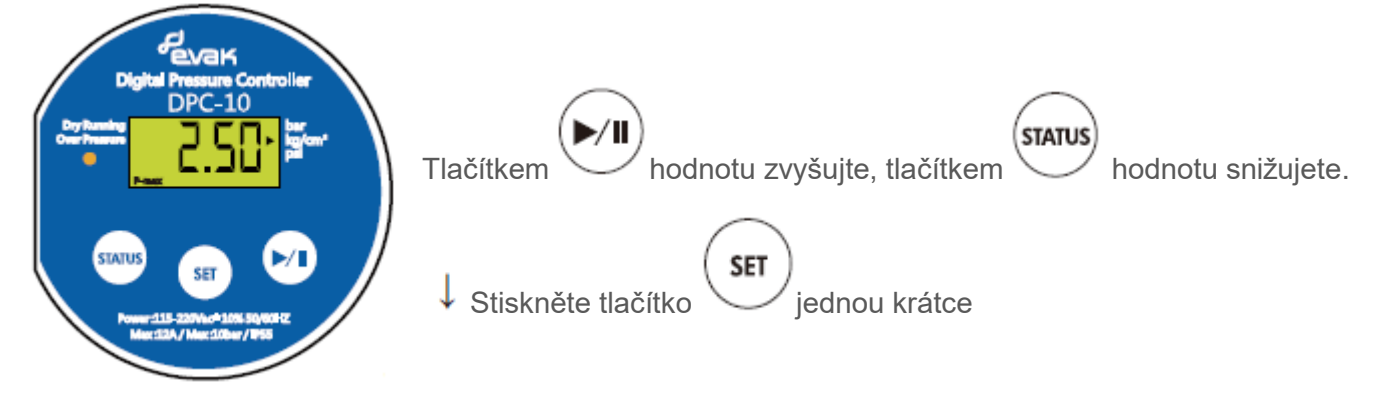

2) Spínací tlak (nižší) – zobrazení kódu "P-min"

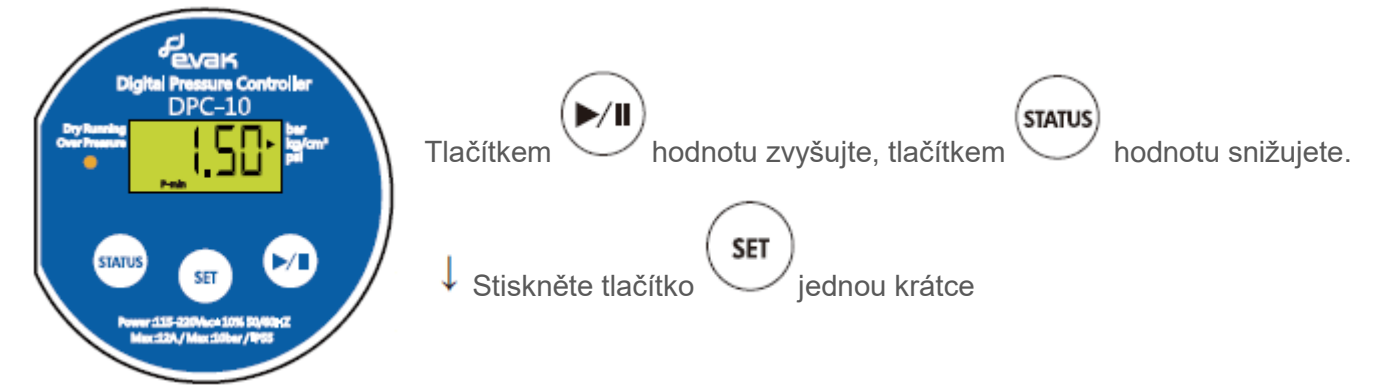

3) Nastavení času zpoždění vypnutí po dosažení tlaku P-max - zobrazení kódu "Delay"

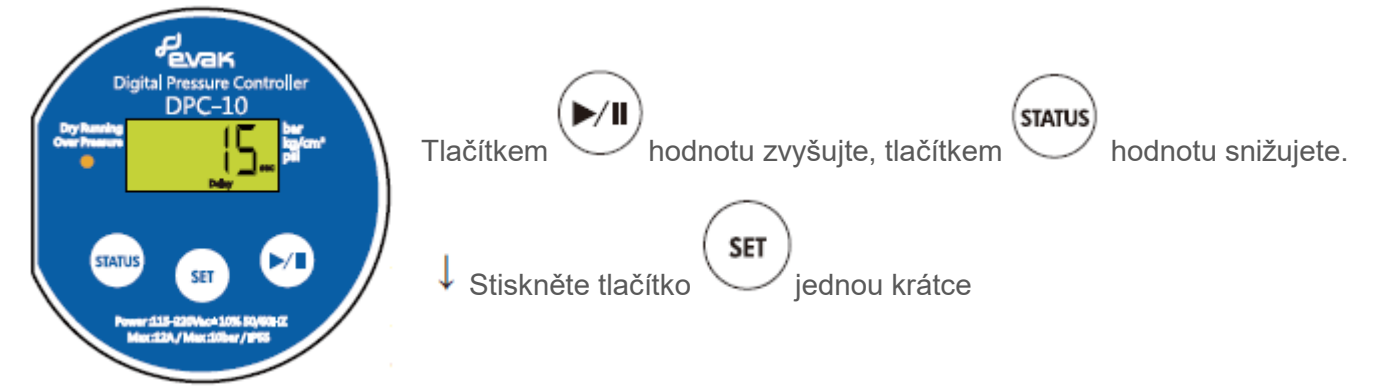

4) Všechny parametry jsou uloženy - zobrazení kódu "IoAd"

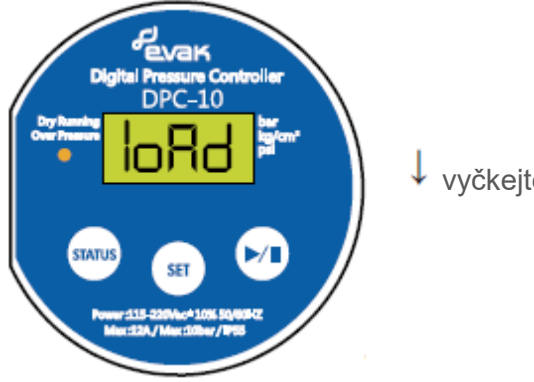

↓ vyčkejte 3 sekundy

5) Po uložení nastavených hodnot se po třech sekundách na displeji zobrazí aktuální skutečný tlak v systému

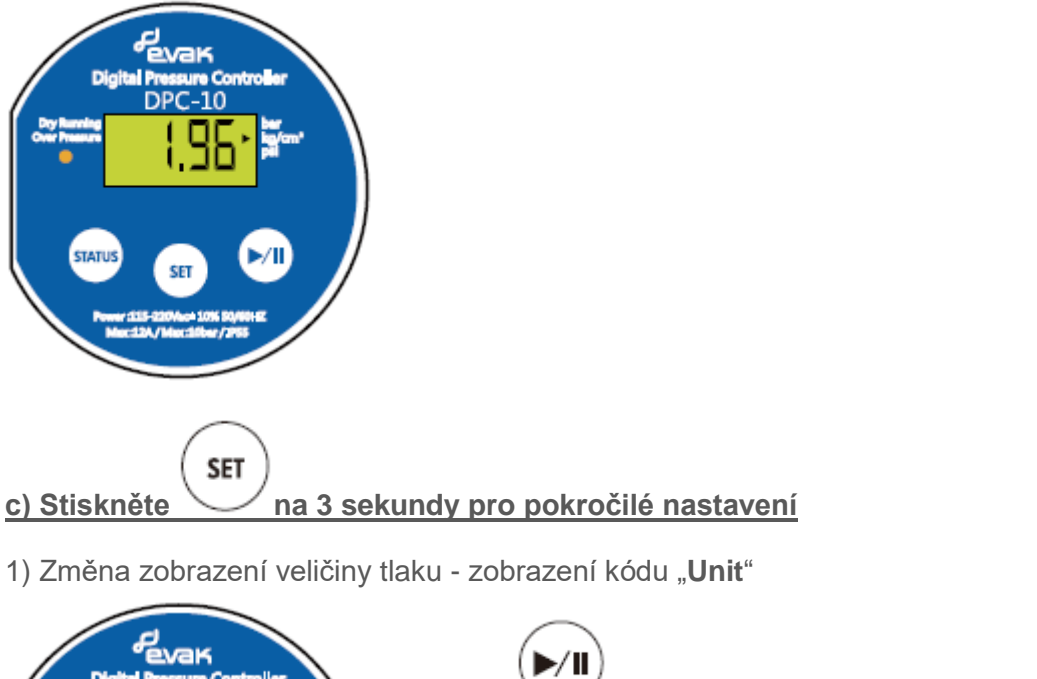

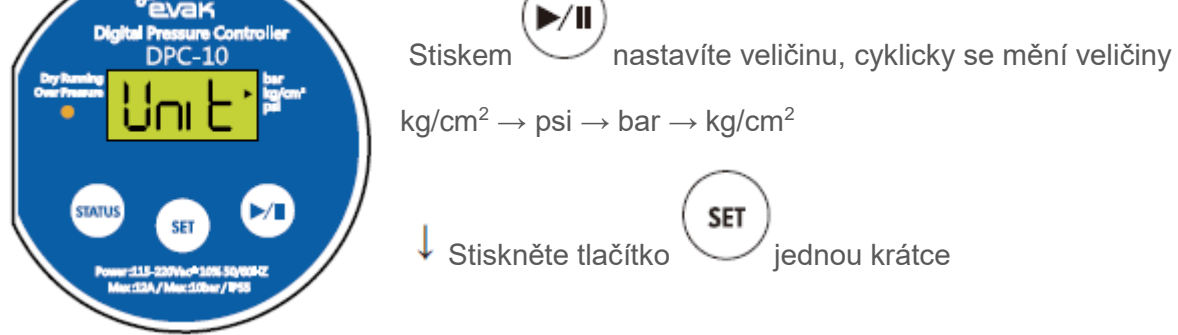

2) Reakční čas pro aktivaci ochrany proti chodu nasucho - zobrazení kódu "P-Dry & sec"

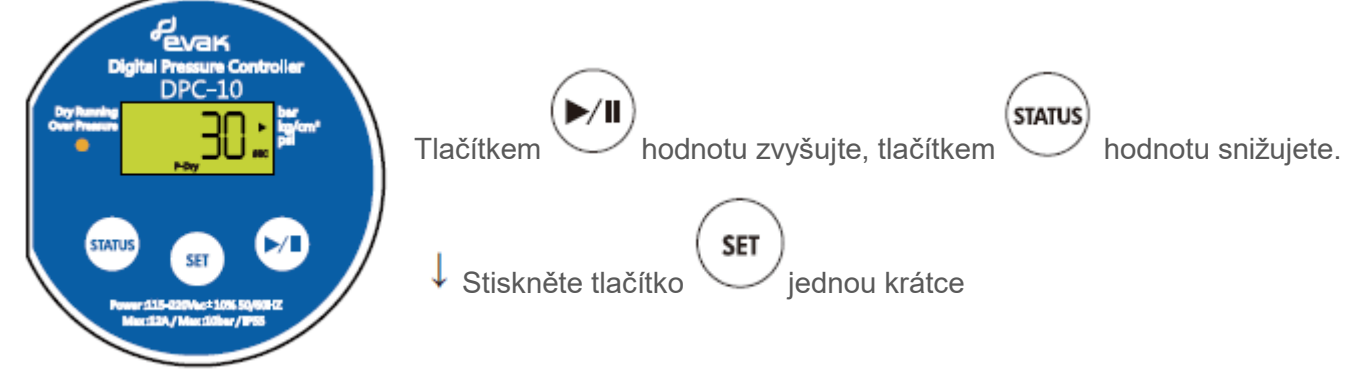

3) Nastavení tlaku pro aktivaci ochrany proti chodu nasucho – zobrazení kódu "P-Dry"

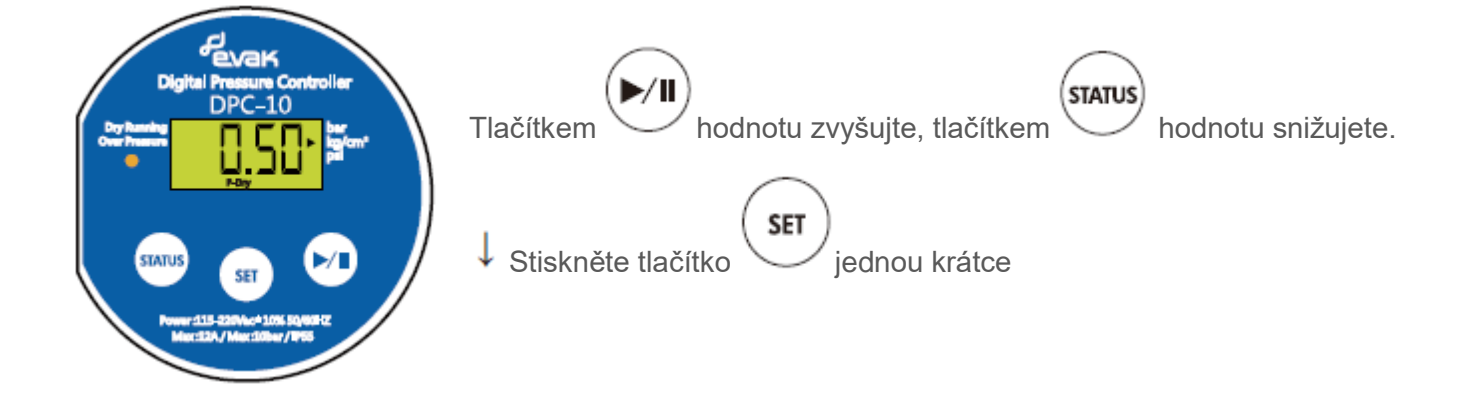

4) Nastavení času restartu po aktivaci chybového stavu (chod nasucho nebo příliš vysoký tlak) – zobrazení kódu "**Auto reset**"

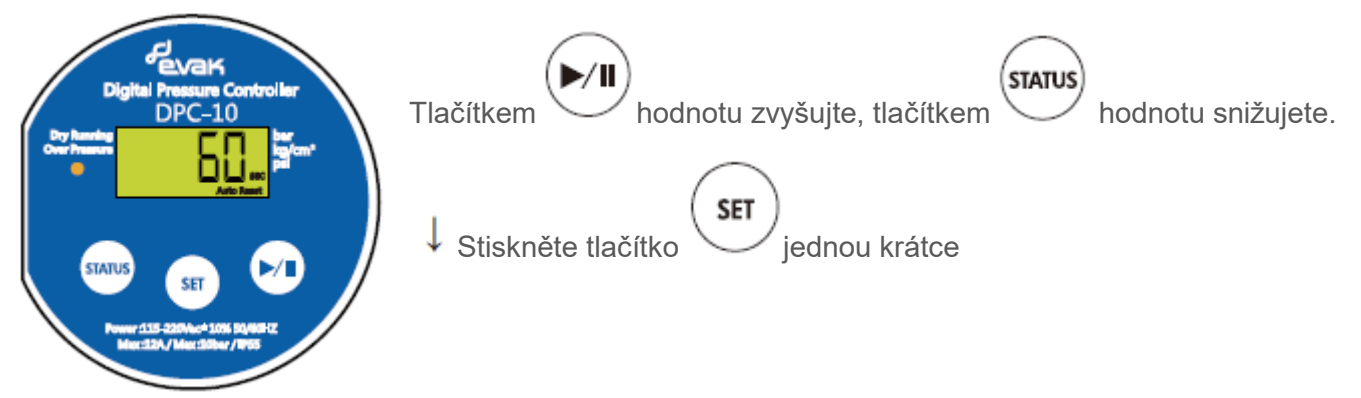

5) Nastavení času pro automatické vypnutí po nepřetržitém provozu - zobrazení kódu "Auto"

- St 0: Spínač ponechá čerpadlo běžet nepřetržitě
- St .5 & St 1~5: Spínač čerpadlo automaticky vypne 30 minut nebo 1 až 5 hodin po zapnutí

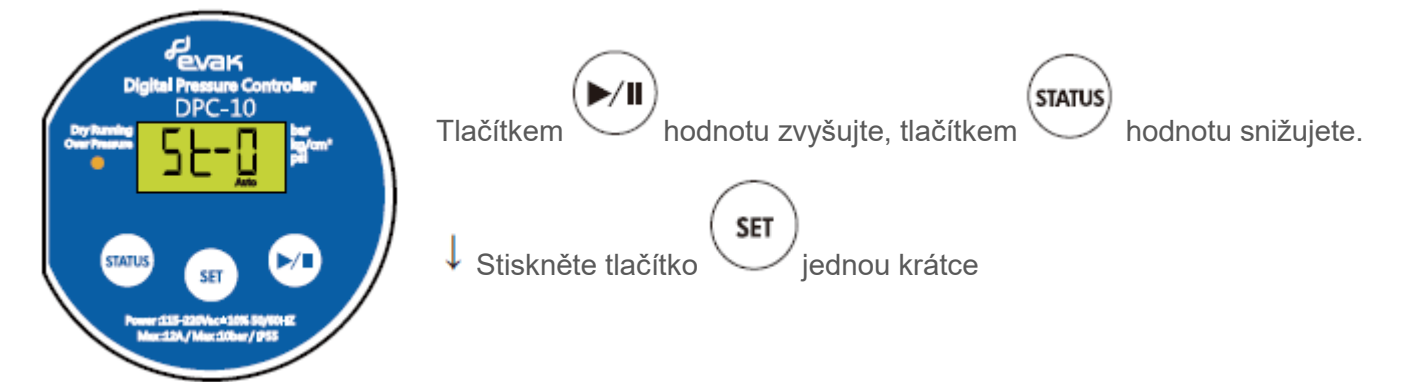

- 6) Obnovení továrního nastavení nebo ne
  - Obnovení továrního nastavení zobrazení kódu "dF-y"

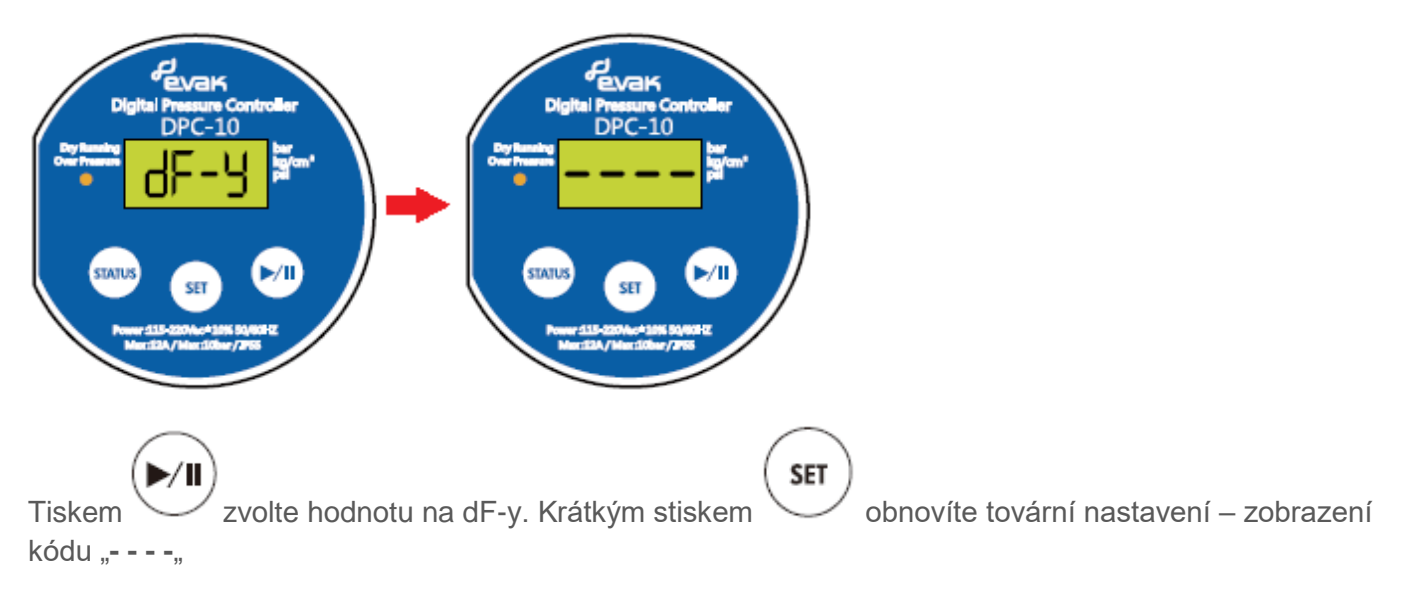

Neobnovení továrního nastavení – zobrazení kódu "dF-n"

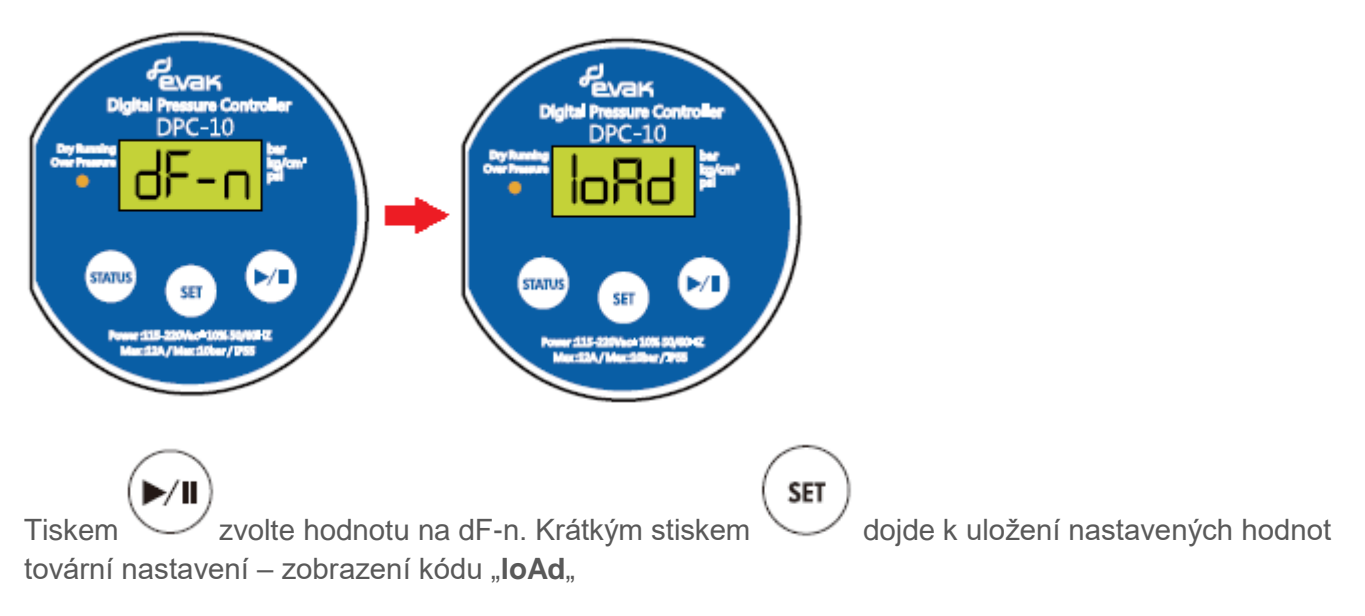

7) Po uložení nastavených hodnot a zobrazení "**loAd**" nebo " - - - , se po třech sekundách na displeji zobrazí aktuální skutečný tlak v systému

#### 10. Chybová hlášení

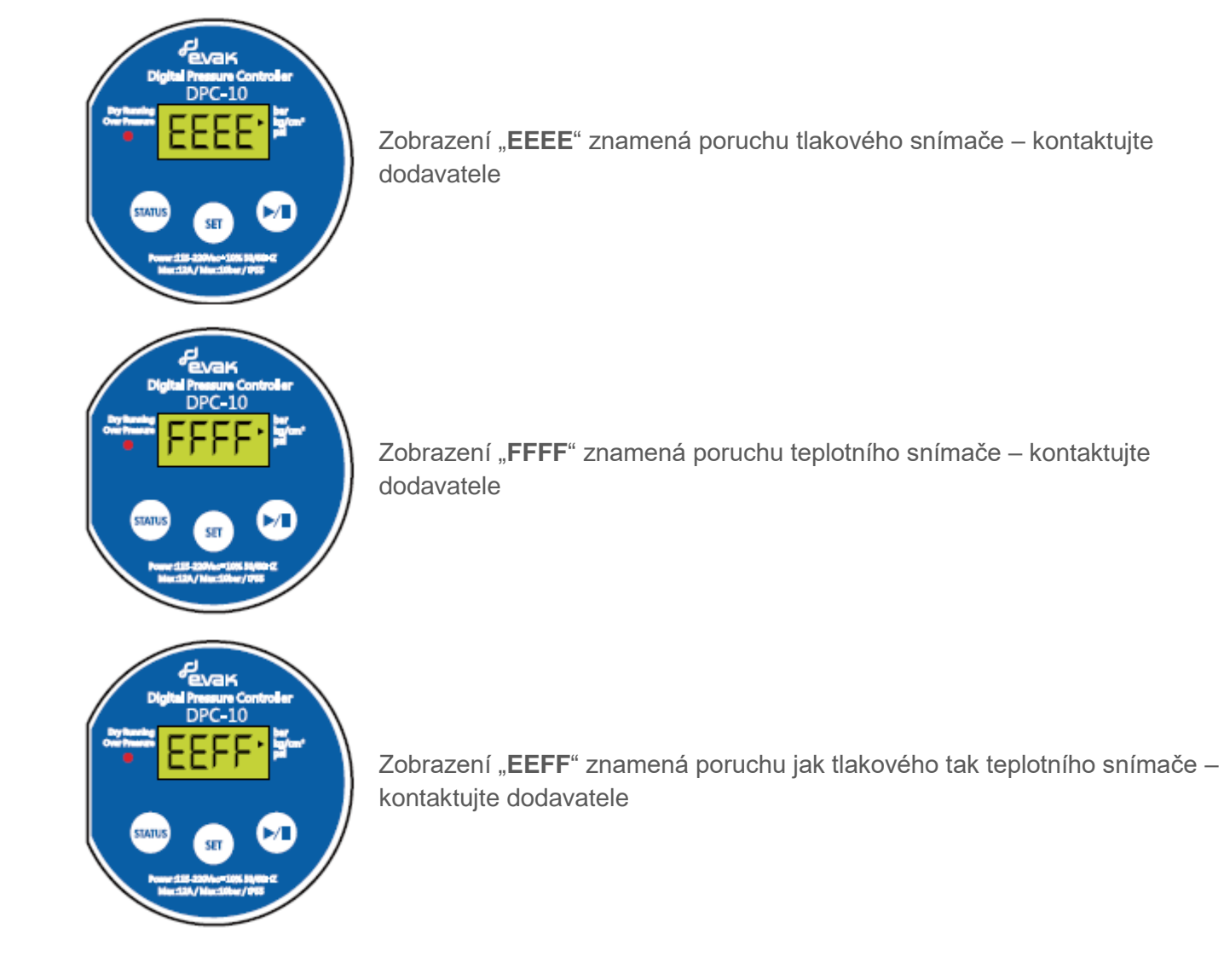

#### 11. Aplikace v telefonu

# ≽ Google Play

Aplikace pro operační systém Android ke stažení

https://play.google.com/store/apps/details?id=evakpump.evak\_dpc\_10&hl=cs

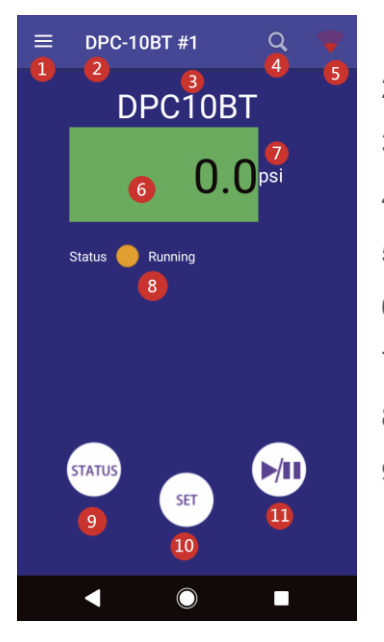

- 1. Tlačítko MENU
- 2. Název spárovaného spínače
- 3. Model spárovaného spínače
- 4. Vyhledat spínač
- 5. Síla signálu
- 6. Aktuální tlak v systému
- 7. Veličina tlaku
- 8. Indikátor provozního stavu a popis
- 9. Zobrazení nastavení
- 10. Konfigurace nastavení
- 11. Manuální spuštění a zastavení

#### 12. Instalace aplikace "DPC-10-BT Digital Pressure Controller"

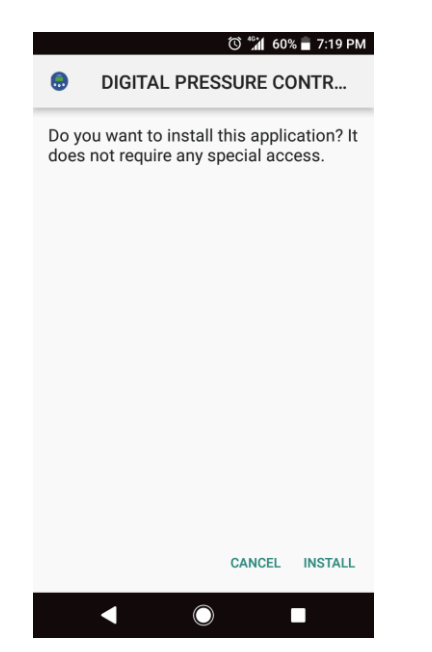

Zvolte INSTALL

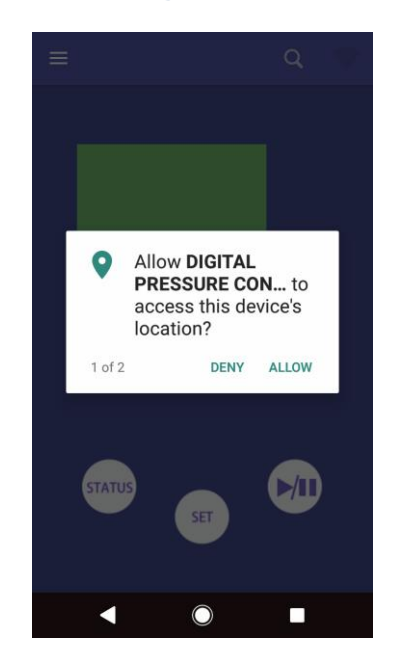

Zvolte ALLOW pro pokračování

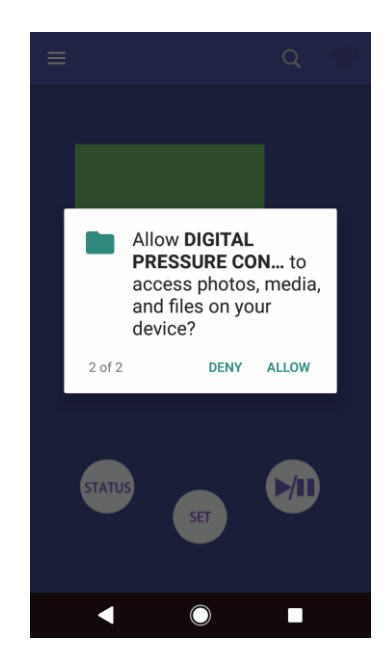

Zvolte ALLOW pro pokračování

#### 13. Spárování telefonu se spínačem DPC-10-BT

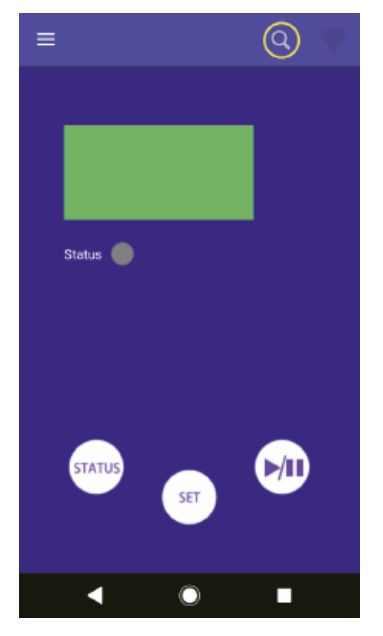

Klepněte na ikonu lupy

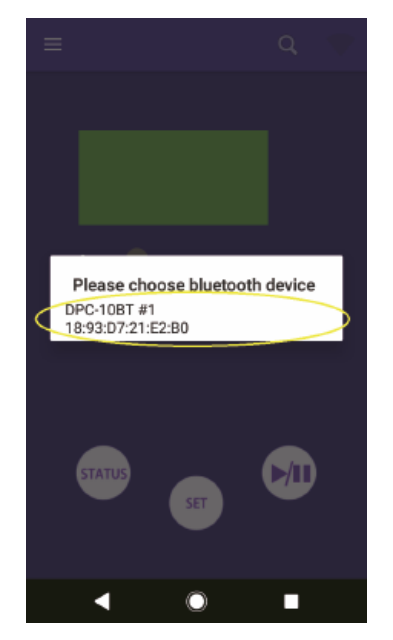

Během několika sekund se objeví název zařízení – klepnutím jej potvrdíte

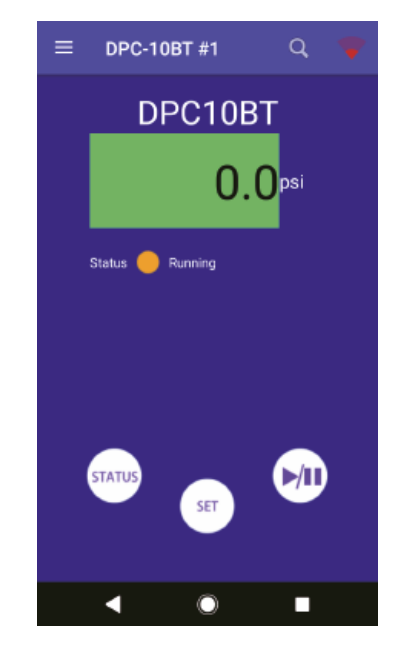

Objeví se název zařízení a model a zobrazí jeho stav a aktuální tlak přesně jako na displeji spínače. Pokud je síla signálu nízká, symbol je červený a je třeba být blíž zařízení DPC, kde je signál dostatečný – symbol zelený

#### 14. Manuální spuštění a zastavení

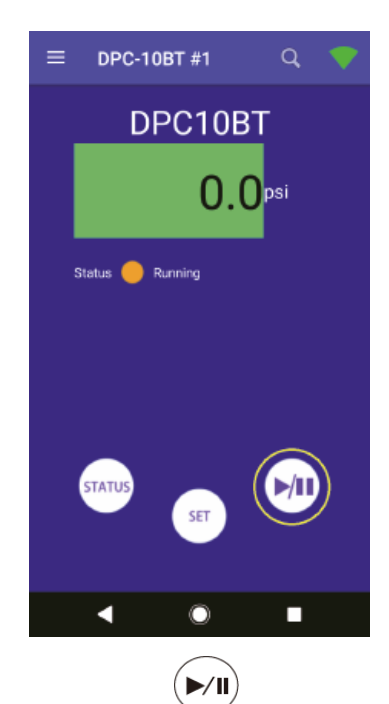

Dlouhé stisknutí tlačítka na 3

sekundy, čerpadlo se zastaví

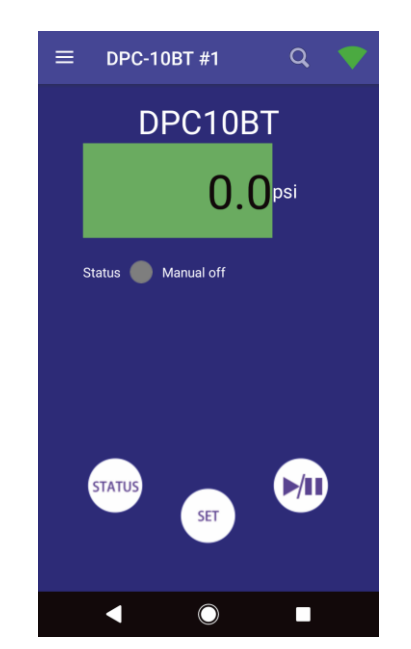

Následně DPC vypne čerpadlo a zobrazí se status "Manual off"

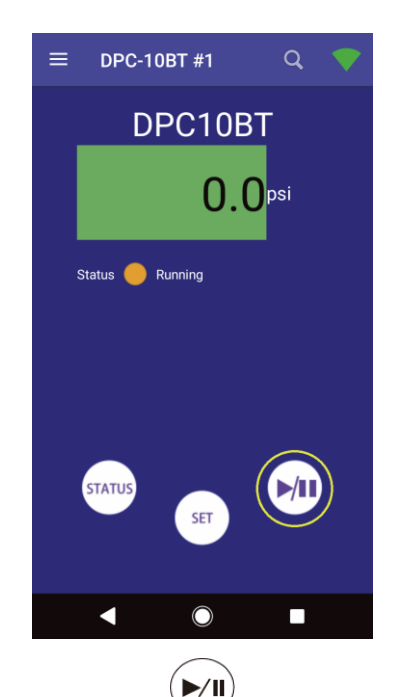

Pro znovuobnovení automatického púrovozu stisknete krátce tlačítko

# 15. Uzamknutí spínače

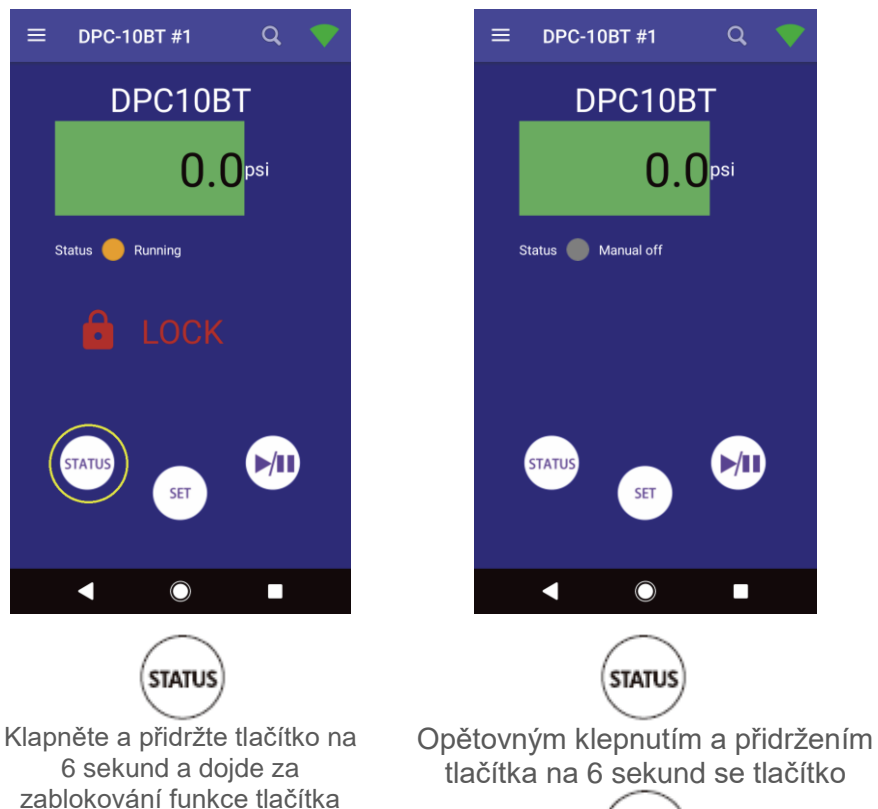

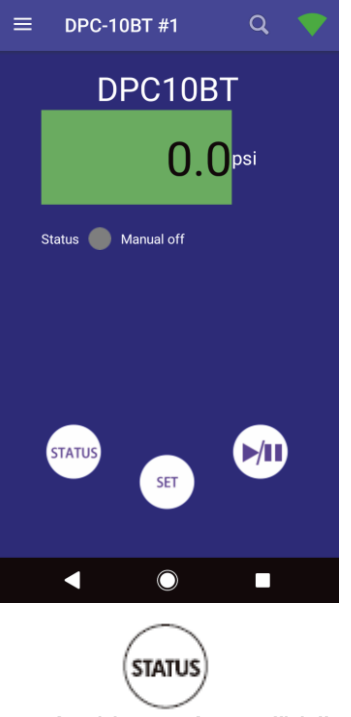

SET

opět aktivuje

zablokování funkce tlačítka

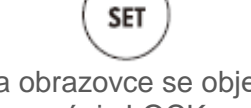

Na obrazovce se objeví nápis LOCK

#### 16. Kontrola aktuálního nastavení

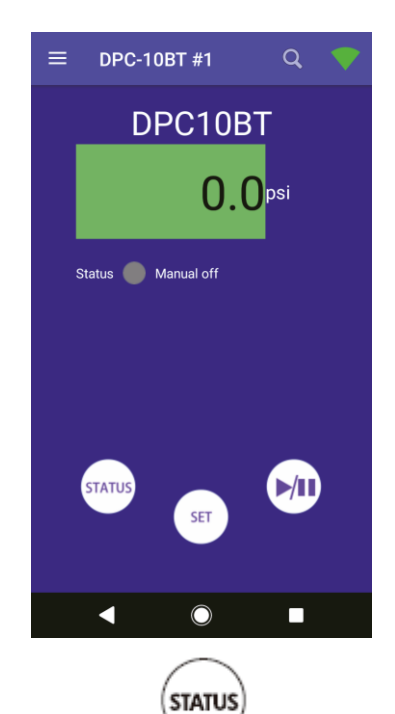

Basic setting Maximum pressure setting(OFF) : - Vypínací tlak Psi 35.60 Minimum pressure setting(ON): Spínací tlak 21.40 Ps Time delay setting when reaching maximum pressure : <u>15</u> Zpoždění vypnutí po dosažení vypínacího seconds 🧹 tlaku Advanced Setting Switching working and setting pressure unit : Psi Veličina tlaku 4 Detection time setting Reakční čas ochrany proti chodu nasucho of water shortage : 30 seconds 🚄 Aktivační tlak pro ochranu proti chodu Pressure of water Psi shortage : 7.60 nasucho Time setting of Čas pro automatický restart po vypnutí automatic re-start seconds running after warning 60 ochranou proti chodu nasucho ◀  $\bigcirc$ 

Aplikace zobrazuje seznam nastavení. Zpět do hlavního menu se vrátíte pomocí tlačítka zpět

Klepnutím na tlačítko zobrazíte aktuální nastavení spínače

# 17. Konfigurace nastavení

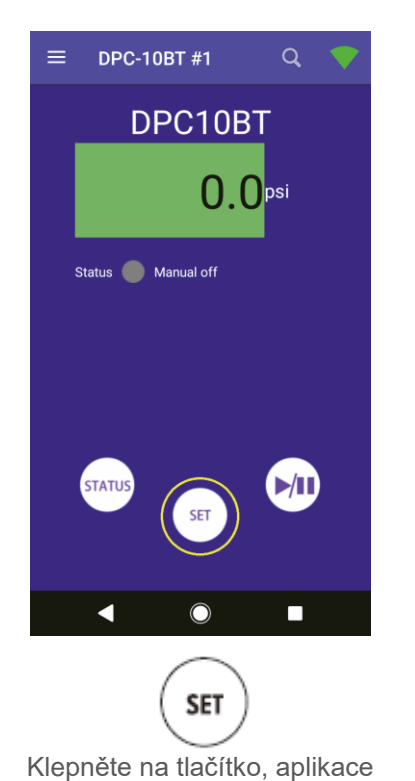

Vás požádá o zadání hesla.

DPC-10BT #1 Q DPC10BT
DPC10BT
Conci
Setting login
Conci
Remember password
Cancel Confirm
Confirm
Confirm
Confirm
Confirm
Confirm
Confirm
Confirm
Confirm
Confirm
Confirm
Confirm
Confirm
Confirm
Confirm
Confirm
Confirm
Confirm
Confirm
Confirm
Confirm
Confirm
Confirm
Confirm
Confirm
Confirm
Confirm
Confirm
Confirm
Confirm
Confirm
Confirm
Confirm
Confirm
Confirm
Confirm
Confirm
Confirm
Confirm
Confirm
Confirm
Confirm
Confirm
Confirm
Confirm
Confirm
Confirm
Confirm
Confirm
Confirm
Confirm
Confirm
Confirm
Confirm
Confirm
Confirm
Confirm
Confirm
Confirm
Confirm
Confirm
Confirm
Confirm
Confirm
Confirm
Confirm
Confirm
Confirm
Confirm
Confirm
Confirm
Confirm
Confirm
Confirm
Confirm
Confirm
Confirm
Confirm
Confirm
Confirm
Confirm
Confirm
Confirm
Confirm
Confirm
Confirm
Confirm
Confirm
Confirm
Confirm
Confirm
Confirm
Confirm
Confirm
Confirm
Confirm
Confirm
Confirm
Confirm
Confirm
Confirm
Confirm
Confirm
Confirm
Confirm
Confirm
Confirm
Confirm
Confirm
Confirm
Confirm
Confirm
Confirm
Confirm
Confirm
Confirm
Confirm
Confirm
Confirm
Confirm
Confirm
Confirm
Confirm
Confirm
Confirm
Confirm
Confirm
Confirm
Confirm
Confirm
Confirm
Confirm
Confirm
Confirm
Confirm
Confirm
Confirm
Confirm
Confirm
Confirm
Confirm
Confirm
Confirm
Confirm
Confirm
Confirm
Confirm
Confirm
Confirm
Confirm
Confirm
Confirm
Confirm
Confirm
Confirm
Confirm
Confirm
Confirm
Confirm
Confirm
Confirm
Confirm
Confirm
Confirm
Confirm
Confirm
Confirm
Confirm
Confirm
Confirm
Confirm
Confirm
Confirm
Confirm
Confirm
Confirm
Confirm
Confirm
Confirm
Confirm
Confirm
Confirm
Confirm
Confirm
Confirm
Confirm
Confirm
Confirm
Confirm
Confirm
Confirm
Confirm
Confirm
Confirm
Confirm
Confirm
Confirm
Confirm
Confirm
Confirm
Confirm
Confirm
Confirm
Confirm
Confirm
Confirm
Confirm
Confirm
Confirm
Confirm
Confirm
Confirm
Confirm
Confirm
Confirm
Confirm
Confirm
Confirm
Confirm
Confirm
Confirm
Confirm
Confirm
Confirm
Confirm
Confirm
Confirm
Confirm
Confirm
Confirm
Confirm
Confirm
Confirm
Confirm
Confirm
Confirm
Confirm
Confirm
Confirm
Confirm
Confirm
Confirm
Confirm
Confirm
Confirm
Con

Vložte heslo "basicset". Pokud si přejete, aby si aplikace pro příště heslo zapamtovala, zaškrtněte volbu "Remeber password"

| ÷                                                                                       |            |              |                        |
|-----------------------------------------------------------------------------------------|------------|--------------|------------------------|
| running after warning<br>shutdown:                                                      | 60         |              | seconds                |
| Auto shutdown setting<br>after continuous<br>running:                                   | St-2       | *            | hours                  |
| The time-delay setting<br>of restart the pump<br>after reaching the<br>maximum pressure | Dt-15      | Ŧ            | Minute                 |
| Maximum restarting times per hour                                                       | Ct-40      | *            | Number<br>of times     |
| Single Cycle Timer On:<br>Pump Operating Time                                           | To-7.2     | Ŧ            | Ten<br>minutes         |
| Single Cycle Timer Off:<br>Pump Resting Time                                            | Tf-0.1     | Ŧ            | Ten<br>minutes         |
|                                                                                         |            |              |                        |
| Save 0                                                                                  | Cancel     | Res<br>defau | store to<br>It setting |
|                                                                                         | $\bigcirc$ |              |                        |

Postupujte prosím podle návodu k modelu pro nastavení parametrů. Po dokončení konfigurace prosím stiskněte "**Save**" pro odeslání nastavení do zařízení. Chcete-li zrušit, stiskněte tlačítko "**Cancel**". Pokud chcete obnovit tovární nastavení, stiskněte "**Restore to default setting**".

| ÷                                                                               |                                  |              |                           |
|---------------------------------------------------------------------------------|----------------------------------|--------------|---------------------------|
| running after war<br>shutdown :                                                 | ning 60                          |              | seconds                   |
| Auto shutdown s<br>after continuous<br>running:                                 | etting<br>St-2                   | -            | hours                     |
| The time-delay so<br>of restart the pur<br>after reaching the<br>maximum pressu | etting<br>np Dt-<br>e Dt-<br>ire | 15 👻         | Minute                    |
| Maximum restart<br>times per hour                                               | ing<br>Ct-                       | 40 -         | Number<br>of times        |
| Single Cycle Tim<br>Pump Operating                                              | er On:<br>Time To                | -7.2 -       | Ten<br>minutes            |
| Single Cycle Tim<br>Pump Resting Ti                                             | er Off:<br>me Tf-                | 0.1 👻        | Ten<br>minutes            |
|                                                                                 |                                  |              |                           |
| Save                                                                            | Cance                            | I Re<br>defa | estore to<br>oult setting |
| •                                                                               | C                                | )            |                           |

Jakmile nastavení ukončite, zpět do hlavního menu se vrátíte pomocí tlačítka zpět

# 18. Přejmenování spínače

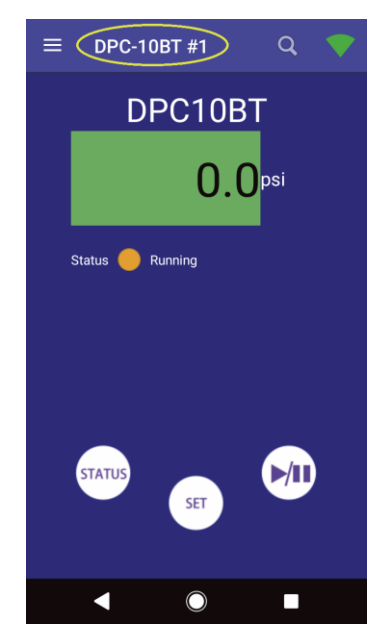

Klepněte na výchozí název spínače, abyste mohli změnit jeho pořadové číslo.

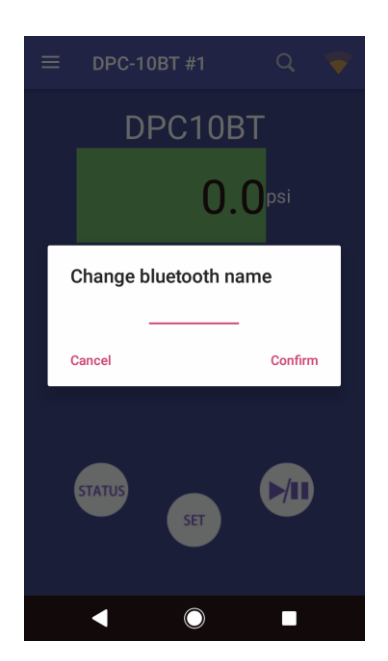

Vložte číslo v rozsahu 1~255 a potvrďte klepnutím na "Confirm"

#### 19. Změna jazyka

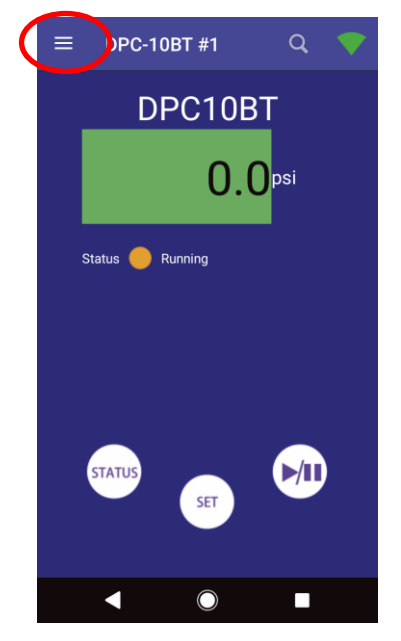

Klepněte na ikonu "menu"

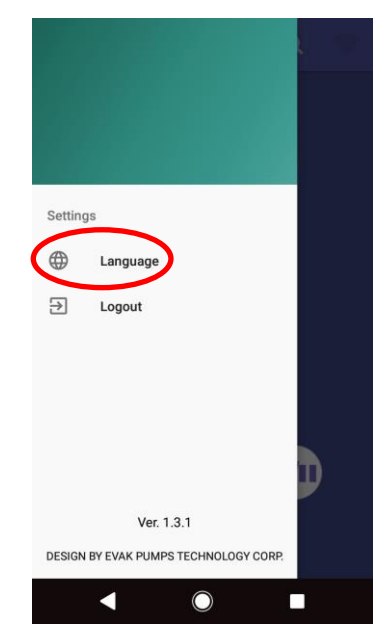

Klepněte na "Language"

| ← Language |   |
|------------|---|
| English    | ۲ |
| 繁體中文       | 0 |
| 简体中文       | 0 |
|            |   |
|            |   |
|            |   |
|            |   |
|            |   |
|            |   |
|            |   |
|            |   |
|            |   |

Zvolte jazyk

#### 20. Odpojení aplikace od spínače

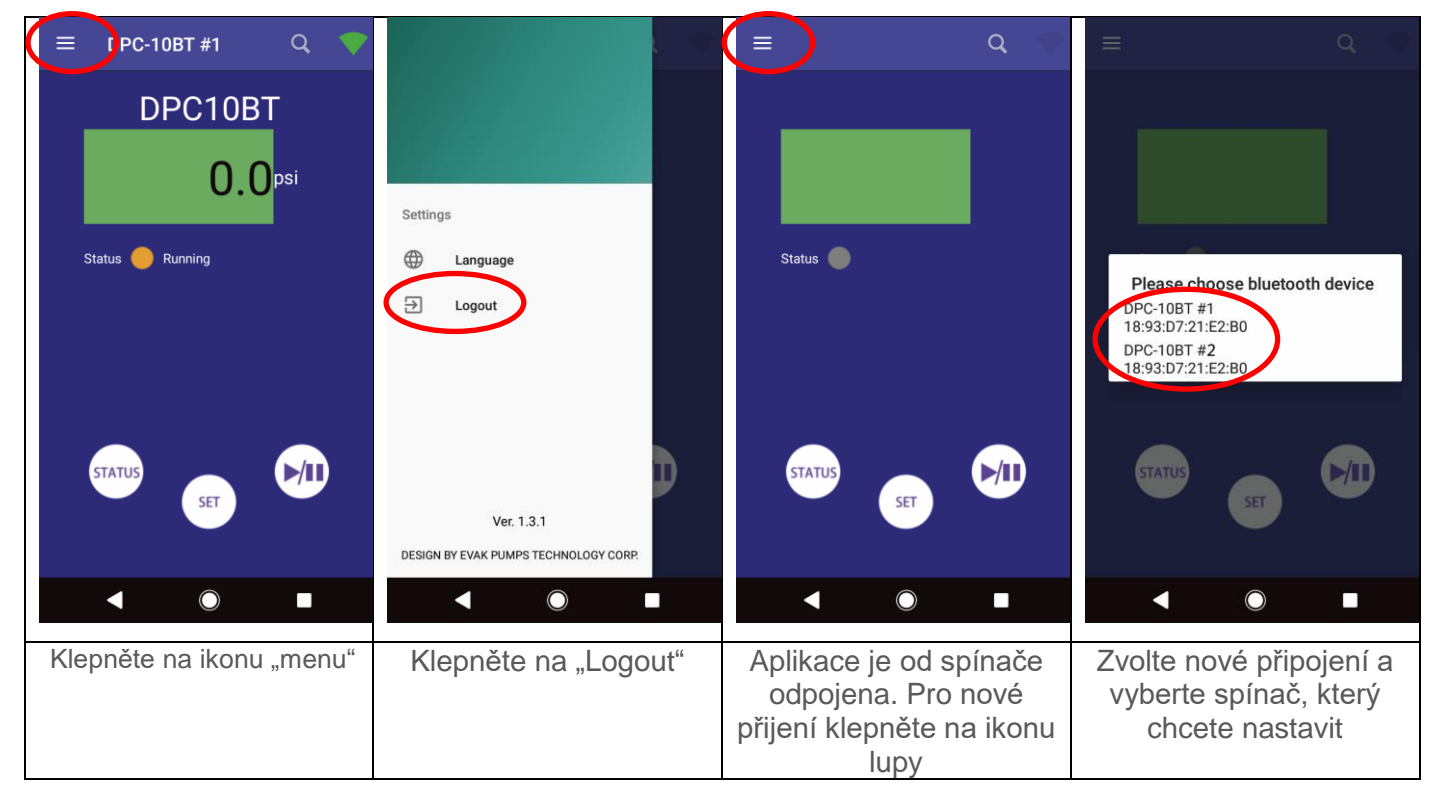

# 20. Důležité upozornění

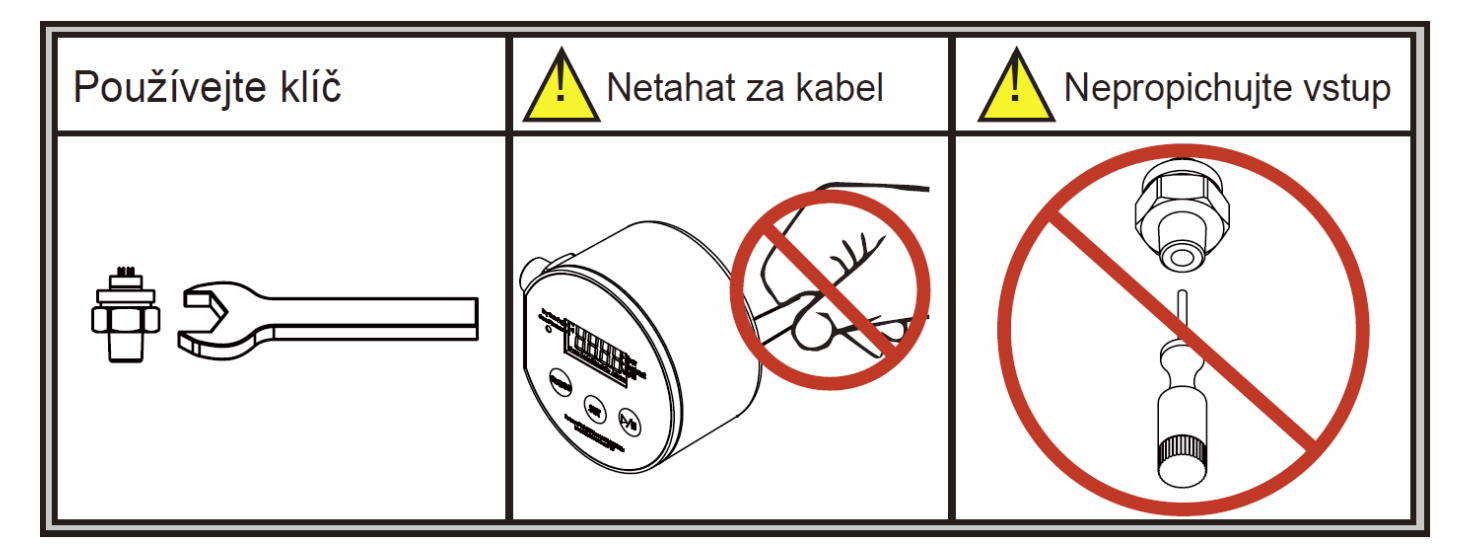

VÝSTRAHA: Všechny vodiče musí být vhodně izolovány, aby nedošlo ke zkratu na konci vodiče.